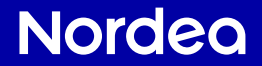

# Din bank hemma

Du kan sköta dina vanligaste bankärenden tryggt hemifrån.

- Nu kan du sköta dina bankärenden i din egen takt tryggt hemma utan att behöva ta dig till banken, som det var förr.
- Du börjar alltid med att identifiera dig när du sköter dina bankärenden hemifrån. Med identifiering avses samma sak som när du uppvisar en identitetshandling på ett bankkontor.
- För att identifiera dig använder du BankID. BankID är säkert när det används på ett säkert sätt. Läs alltid igenom vad det är du signerar innan du skriver in din säkerhetskod.

#### Din bank hemma

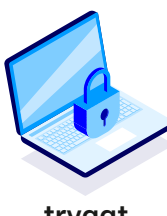

tryggt

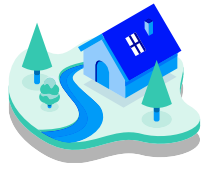

där det passar dig

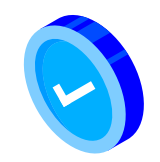

när det passar dig

## Du kan också!

I början kan det kännas ovant att sköta bankärenden hemifrån, men det blir lättare redan efter ett par gånger. Om du har frågor kan du alltid ringa Nordea Kundservice så hjälper vi dig. Eller se våra guider och instruktionsfilmer på vår webbsida Nordea.se/blimerdigital

#### Nordea Kundservice 0771-22 44 88

För samtalet debiteras lokalnäts- eller mobilsamtalsavgift. Nordea debiterar inga extra avgifter för samtalet.

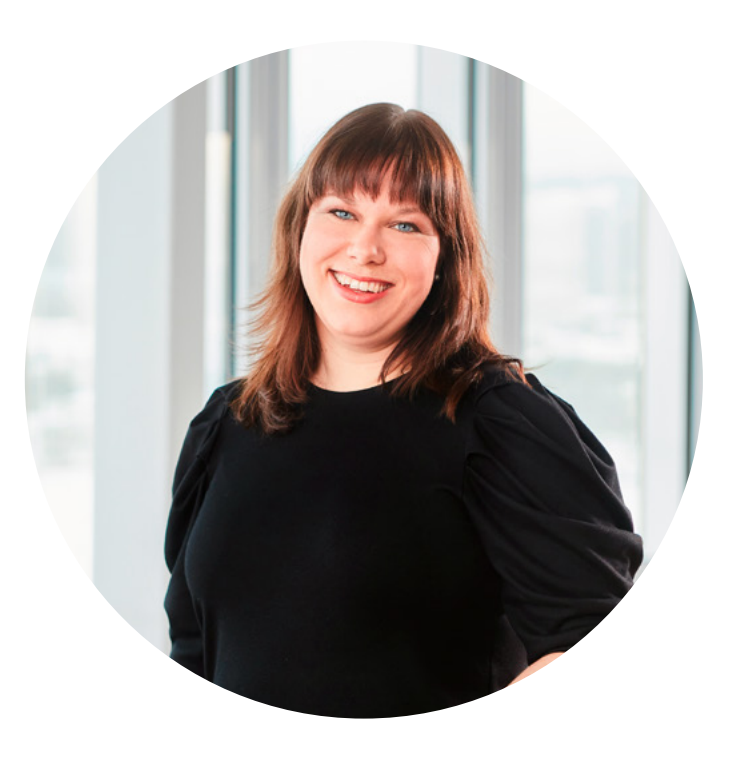

"Jag brukar säga att BankID är nyckeln till allt, inte bara banken utan till flera bra samhällstjänster. När man lärt sig använda BankID öppnar det många dörrar, som till exempel hos Försäkringskassan, Skatteverket och Pensionsmyndigheten."

> Lina, Nordea Jönköping

- betala

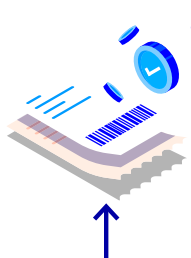

- kolla insättningar på kontot såsom lönen eller pensionen

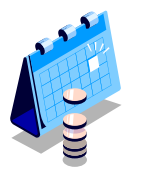

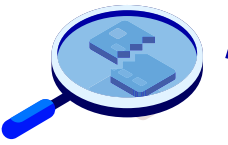

- göra en anmälan om du tappar bort ett bankkort I den här guiden visar vi de vanligaste banktjänsterna

Dessa kan du enkelt utföra själv hemma eller där det passar dig bäst.

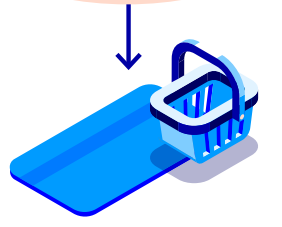

- kolla köp med bankkort  kolla saldot på kontot

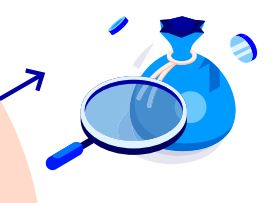

•

- kolla kontantuttag med bankkort

## Välj ditt sätt

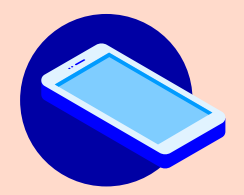

- På surfplattan eller smarttelefonen i Nordeas **mobilbank** 

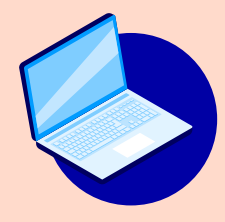

```
- På datorn
i Nordeas
nätbank
```

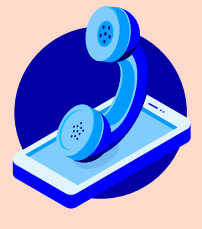

- Per telefon genom Nordeas **Talsvar** 

## Så här gör du en betalning Nordeas mobilbank

- 1. Öppna Nordeas mobilbank på din surfplatta eller smarttelefon genom att trycka på ikonen Nordea Mobile.
- 2. Logga in med **BankID**.
- 3. Fyll i din kod till **BankID** i vyn som öppnas.
- 4. Nu är du inloggad i Nordeas Mobilbank.
- 5. Tryck på **Betala** symbolen i den översta raden.
- 6. Från Konto, välj ett konto du kan betala Bankgiro/PlusGiro från.
- 7. Tryck på Skanna faktura överst till höger.
- 8. Mobilbanken öppnar kameran på din enhet. Rikta kameran mot Bankgiro/Postgiro numret.
- 9. Rikta kameran mot OCR numret/referensnumret.
- 10. Rikta kameran mot beloppet.
- 11. Välj förfallodag genom att klicka på kalender i nedre delen av vyn. Godkänn med OK.
- 12. Välj om fakturan ska betalas en eller flera gånger genom att klicka på "Återkommande". Om du inte ändrar kommer fakturan att betalas en gång.
- 13. Klicka på **Fortsätt** för att godkänna betalningen.
- 14. Signera vald betalning längst ner.
- 15. Bekräfta betalningen med ditt BankID.
- 16. Fakturan är **betald**! Du kan logga ut ur mobilbanken.

#### Ta fram:

- En faktura som du vill betala.
- Din surfplatta eller smarttelefon där du har laddat ner Nordeas mobilbank.
- Nedladdat och aktivt BankID.

# Så här gör du en betalning i **Nordeas nätbank**

#### Ta fram

- En faktura som du vill betala.
- Din dator.
- Nedladdat och aktivt BankID.

- 1. Öppna webbläsaren på datorn och gå till nätbanken på adressen **www.nordea.se**
- 2. Klicka på Logga in i höger hörn.
- 3. Klicka på **Logga in till nätbanken**, under Logga in som privatkund.
- 4. Välj en **identifieringsmetod**. Klicka på BankID. Följ anvisnignarna på skärmen.
- 5. Efter att du identifierat dig öppnas nätbanken tryggt på datorns skärm.
- 6. Välj **Betalningar** överst på sidan, sedan **Betalningar** och Överföringar.
- 7. Fyll i fakturans uppgifter i nätbanken.
- 8. Klicka på signera och följ instruktionerna.
- 9. Fakturan är nu **betald**!

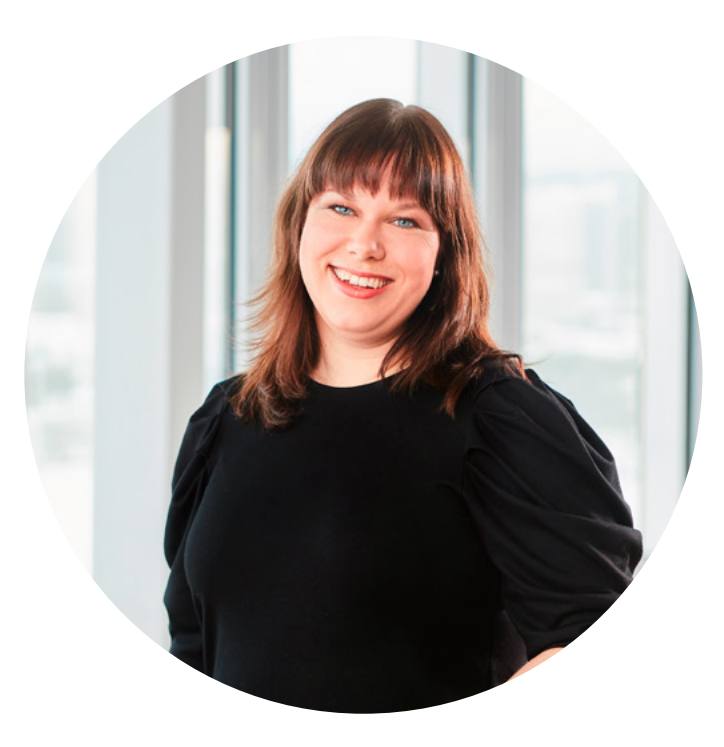

"Det smidigaste sättet att betala fakturor i mobilbanken är att skanna fakturans streckkod med telefonens kamera. Det är också tryggt eftersom du inte själv behöver fylla i fakturans uppgifter."

> Lina, Nordea Jönköping

#### Nordea Kundservice 0771-22 44 88

För samtalet debiteras lokalnäts- eller mobilsamtalsavgift. Nordea debiterar inga extra avgifter för samtalet.

# Så här gör du bankärenden via **Nordeas Talsvar**

I Nordeas Talsvar kan du göra ett flertal ärenden när som helst på dygnet. Med hjälp av knapparna på din telefon kan du göra flera bankärenden. Till höger ser du en lista med snabbvalskoder till olika tjänster.

#### Så här gör du för att ringa till Talsvar:

- 1. Ring 0771-22 44 88. Du kommer hälsas välkommen till Nordea.
- 2. Säg eller tryck ditt personnummer. Tio siffror.
- 3. Tryck din personliga kod. Vill du använda BankID säg ja. Följ anvisningarna för att identifiera dig.
- 4. Förklara vad du behöver hjälp med genom att ge en kort beskrivning. Säg Talsvar.
- 5. Du kommer nu kopplas till talsvarstjänsten.

Du kan också använda röststyrt talsvar. Säg vad ditt ärende gäller, till exempel "saldo", "transaktioner" eller "överföring" så kopplas du rätt.

#### Ta fram:

- Din mobiltelefon eller knapptelefon.
- Nedladdat och aktivt BankID.

#### Talsvarskoder

| KONTOINFORMATION                      | KOD |
|---------------------------------------|-----|
| Saldo                                 | 21# |
| Senaste transaktioner                 | 22# |
| Saldo och senaste transaktioner       | 23# |
| Värde på fondkonto                    | 26# |
| IBAN och BIC information              | 27# |
| ÖVERFÖRINGAR                          | KOD |
| Överföring till eget konto i Nordea   | 31# |
| Överföring till annans konto i Nordea | 32# |
| Överföring till konto i annan bank    | 33# |
| BETALNINGAR                           | KOD |
| Ta bort inlagd betalning              | 40# |
| Betalning till PlusGiro               | 41# |
| Betalning till bankgiro               | 42# |
| Signera betalning                     | 43# |
| Uppläsning av kommande betalningar    | 48# |
| ÖVRIGA TJÄNSTER                       | KOD |
| Välj/byt personlig kod                | 58# |
| PERSONLIG SERVICE                     | KOD |
| Personlig service                     | 91# |
| Värdepapperstjänster                  | 98# |

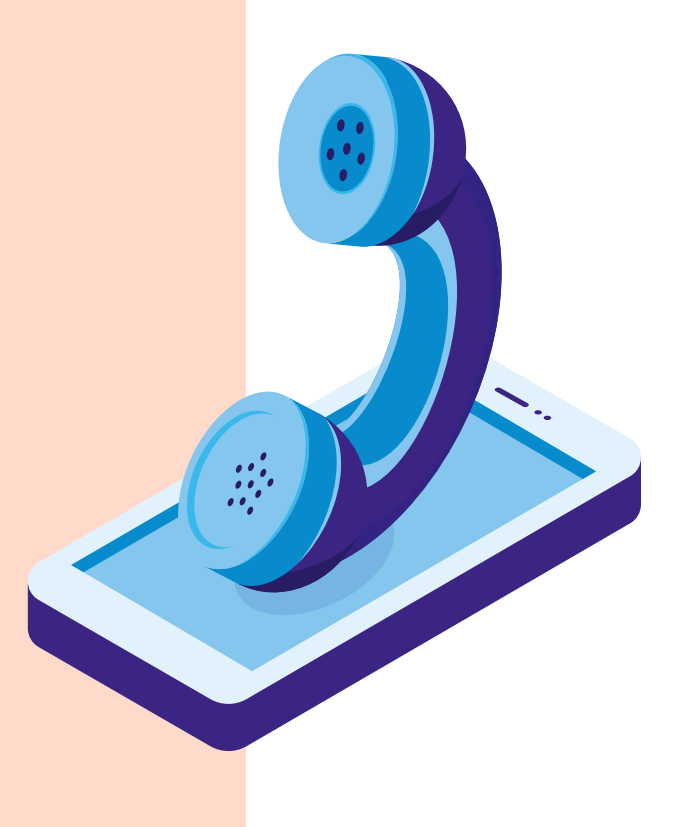

## Nu när du provat detta, **kan du också...**

# I Nordeas **mobilbank**

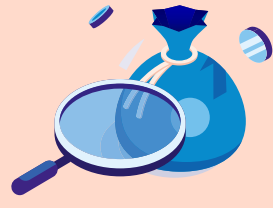

Se saldo

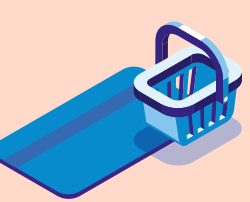

Se debiteringar

#### Du behöver:

- Din surfplatta eller smarttelefon med BankID

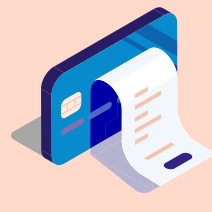

Se kontantuttag

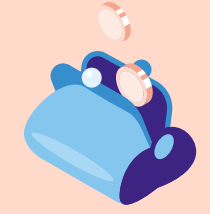

Se insättningar

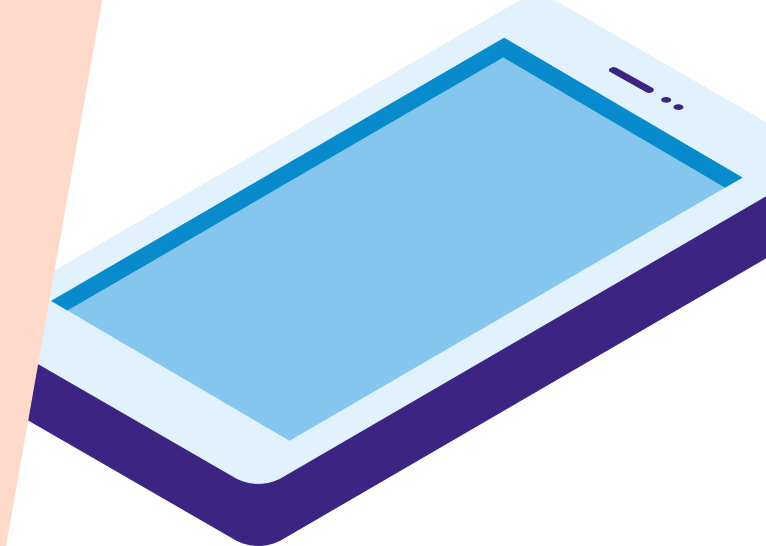

#### Logga in i mobilbanken:

- 1. Öppna mobilbanken på din smarttelefon eller surfplatta genom att trycka på ikonen Nordea Mobile.
- 2. Klicka på BankID.
- 3. Fyll i din säkerhetskod till BankID i vyn som öppnas.
- 4. Nu är du inloggad i Nordeas Mobilbank.

#### Se saldo

Konto och saldo ser du direkt när du loggat in på mobilbanken. Saldot visar hur mycket pengar du har på ditt konto.

#### Se debiteringar

- Genom att klicka på önskat konto ser du:
- -betalningar som gjorts från kontot
- -fakturor som debiterats (dragits) på ditt konto
- -kortköp som du gjort med ditt bankkort, markerade i svart

När du klickar på raden kan du få mer information om debiteringen t.ex var köpet har gjorts eller mottagaren av en faktura.

#### Se kontantuttag

Genom att klicka på önskat konto ser du: Kontantuttag som gjorts från kontot markerade med ett minus (-) framför summan.

#### Se insättningar

Genom att klicka på önskat konto ser du: -insättningar som gjorts på ditt konto, markerade med **grönt** -vad insättningen avser t.ex Pension eller Barnbidrag

Du kommer tillbaka till mobilbankens första sida genom att klicka på pilen uppe till vänster.

Kom ihåg att stänga mobilbanken när du har skött dina ärenden. Tryck på knappen Logga ut under Genvägar på mobilbankens första sida.

Du har nu tryggt **loggat ut** från mobilbanken.

## Nu när du provat detta, **kan du också...**

### I Nordeas nätbank

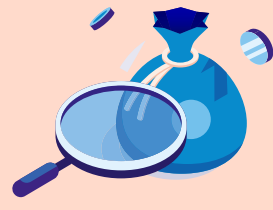

Se saldo

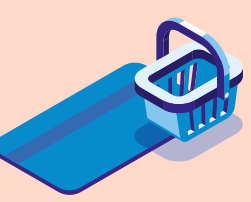

Se debiteringar

#### Du behöver:

- Din dator

- Aktivt BankID på din smarttelefon eller surfplatta

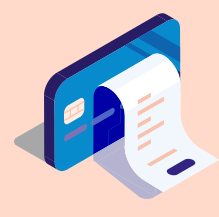

Se kontantuttag

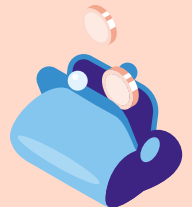

Se insättningar

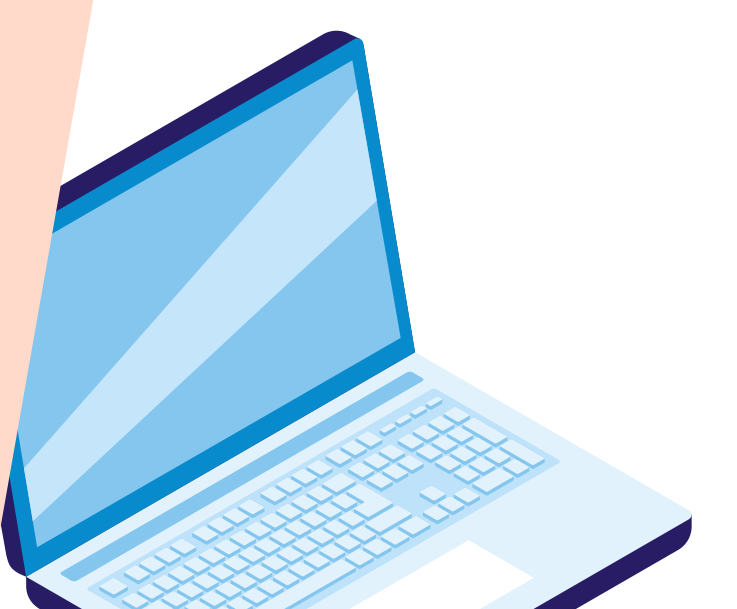

#### Logga in i nätbanken:

- 1. Öppna webbläsaren på datorn och gå till nätbanken på adressen **www.nordea.se**
- 2. Klicka på Logga in i höger hörn.
- 3. Klicka på Logga in till nätbanken, under Logga in som privatkund.
- 4. Välj en identifieringsmetod. Klicka på BankID. Följ anvisningarna på skärmen.
- 5. Efter att du identifierat dig öppnas nätbanken tryggt på datorns skärm.

#### Se saldo

Konto och saldo ser du direkt när du loggat in på mobilbanken. Saldot visar hur mycket pengar du har på ditt konto.

#### Se debiteringar

Genom att klicka på önskat konto ser du:

-betalningar som gjorts från kontot, markerade i **svart** med ett minus (-) framför.

-fakturor som debiterats (dragits) på ditt konto.

-kortköp som du gjort med ditt bankkort. Namnet på inköpsstället är markerat i blått.

När du klickar på raden kan du få mer information om debiteringen t.ex var köpet har gjorts eller mottagaren av en faktura.

#### Se kontantuttag

Genom att klicka på önskat konto ser du kontantuttag som gjorts från kontot markerade med ett minus (-) framför summan.

#### Se insättningar

Genom att klicka på önskat konto ser du vad insättningen avser t.ex Pension eller Barnbidrag

Du kommer tillbaka till nätbankens första sida genom att klicka på Nordea som finns i vänster hörn.

Kom ihåg att logga ut från nätbanken när du är klar med dina ärenden. Klicka på ditt namn uppe till höger och välj **Logga ut**.

Du har nu tryggt loggat ut från nätbanken.

# Så här ringer du till Nordea Kundservice

Oberoende av bankärende kan du ringa till Nordea Kundservice på **telefonnummer** 0771-224488

Så här kan ett samtal låta:

- 1.
- Välkommen till Nordea.
- 2. Säg eller tryck ditt personnummer. Tio siffror.
- 3. Tryck din personliga kod. Vill du använda BankID säg ja. Följ anvisningarna för att identifiera dig.
- 4. Förklara vad du behöver hjälp med genom att ge en kort beskrivning. T.ex överföring.
- 5. Du kommer nu kopplas till en rådgivare.

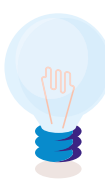

Vet du om att du kan ringa Kundservice genom Mobilbanken? När du ringer från appen är du redan identifierad och kommer därför snabbare fram. I Mobilbanken välj Kontakt >Telefon

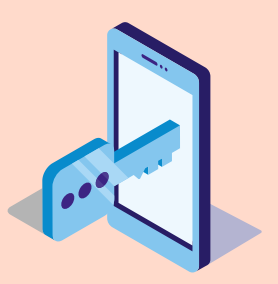

#### Kom ihåg!

BankID är din nyckel till banken – använd det inte på uppmaning av någon annan.

Om du misstänker eller blivit utsatt för bedrägeri, förlorat ditt kort eller telefon med BankID ring Nordea Kundservice på 0771-224488 eller Spärrhjälpen. Spärrhjälpen är öppen dygnet runt alla dagar och nås på 08-4025710.

Under samtalet får du hjälp med att spärra ditt kort och/eller BankID och kan be om råd.

Här hittar du mer information om hur du sköter dina bankärenden tryggt hemifrån:

## nordea.se/blimerdigital

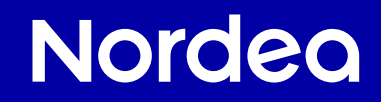

11/2021